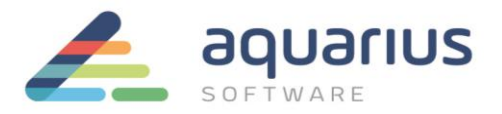

## LICENCIAMENTO DE SOFTWARE GE DIGITAL - MÁQUINAS FÍSICAS ONLINE

Neste cenário, o computador com softwares GE a serem licenciados está conectado à internet. As licenças são baixadas diretamente do servidor de licenças da GE (Cloud License Server) para o computador.

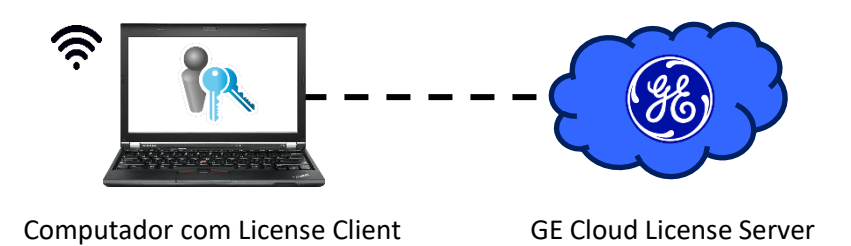

## 1. Instalação do Software de Licenciamento

Passo 1: Feche todos os softwares GE em execução nos computadores.

Passo 2: Remova hardware keys conectadas aos computadores.

**Passo 3:** Faça o download do instalador da última versão do Common Licensing a partir de nosso Sharepoint: <u>https://aquariussoftware.sharepoint.com/:u:/g/infra/EV7bZKzpGe9Hn73XQYtXd\_8BeLVsQ7SUa3qRK7F5C5J2</u> <u>-g?e=9qZiQ5</u>

Passo 4: Execute o instalador como administrador (clique com botão direito > Executar como administrador).

Passo 5: Selecione a opção Install License Client.

Passo 6: Siga as instruções apresentadas para realizar a instalação do software.

## 2. Ativação das Licenças

**Passo 7:** Inicie o License Client, assegurando-se de que está conectado à internet (o símbolo de nuvem na parte inferior direita da janela deve estar como na figura abaixo).

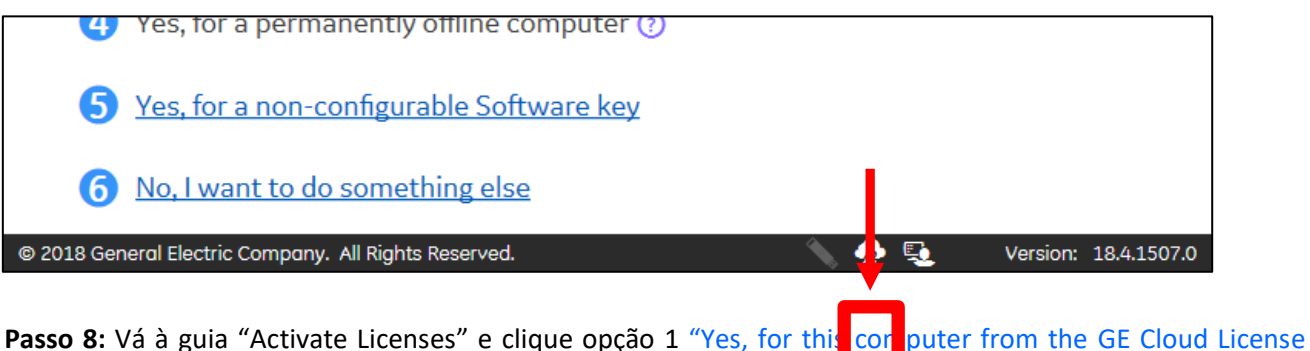

**Passo 8:** Vá à guia "Activate Licenses" e clique opção 1 "<u>Yes, for this computer from the GE Cloud License</u> <u>Server"</u>.

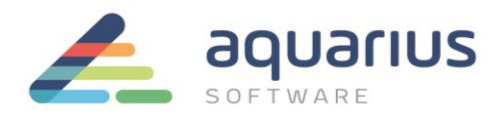

## ATENÇÃO: se esta ativação estiver sendo feita em uma máquina virtual online, consulte o documento apropriado de licenciamento de máquinas virtuais online.

**Passo 9:** Digite ou copie e cole os códigos de ativação, encontrados no arquivo que foi enviado no CD ou no email pela Aquarius Software e, após preencher todos os campos, clique no botão "Add Code". Vários códigos podem ser inseridos de uma vez.

| 🔍 License Client                           |                   |                 |                          | 0 _ 🛃 🗙  |  |  |
|--------------------------------------------|-------------------|-----------------|--------------------------|----------|--|--|
| View Licenses                              | Activate Licenses | Return Licenses | Complete Offline Process | Advanced |  |  |
| Activate licenses from the GE cloud server |                   |                 |                          |          |  |  |
| Enter your activatio                       | n code(s): 7827   | - C862 -        | F781 - 36F4              | Add Code |  |  |
| Activation Codes: (Código de exemplo)      |                   |                 |                          |          |  |  |
|                                            |                   |                 |                          |          |  |  |
|                                            |                   |                 |                          |          |  |  |
|                                            |                   |                 |                          |          |  |  |
|                                            |                   |                 |                          |          |  |  |
|                                            |                   |                 |                          |          |  |  |
|                                            |                   |                 |                          |          |  |  |
|                                            |                   |                 |                          |          |  |  |
|                                            |                   |                 | Back                     | Activate |  |  |

**Passo 10:** Quando todos os códigos de ativação estiverem na lista "Activation Codes", clique no botão "Activate". Se os códigos estiverem corretos, você será redirecionado para a aba de visão geral das licenças.

| License Client View Licenses Activate Licenses                  | Return Licenses | Complete Offline Process | ⑦ _ ✓ ×<br>Advanced |
|-----------------------------------------------------------------|-----------------|--------------------------|---------------------|
| Activate licenses f                                             | rom the GE clou | ıd server                |                     |
| Enter your activation code(s):                                  |                 | •                        | Add Code            |
| Activation Codes:<br>7827-C962-F781-36F4 (Código de<br>exemplo) |                 |                          |                     |
|                                                                 |                 | Back                     | Activate            |

Passo 11: Execute o backup dos logs descrito no documento apropriado.